# Instalación del entorno de desarrollo

# 1 Introducción

Para los laboratorios vamos a usar placas de desarrollo Arduino Zero a las que les conectaremos módulos de comunicación y antenas. Estas placas de desarrollo están basadas en el microcontrolador **SAMD21** de **Atmel** (ARM Cortex M0+ de 32 bit). La forma más sencilla de programarlos es utilizar el entorno de desarrollo (**IDE**) de Arduino con su propio lenguaje (lenguaje Arduino: una mezcla de C++, Wiring, Processing y mucha creatividad). En este curso utilizaremos el IDE de Arduino versión 2 que incluye una interfaz, sencilla pero potente, para depurar (debuggear) software embebido.

## 2 Instalación

#### 2.1 Instalación de Arduino IDE en Linux:

Descargar la versión más nueva del software "**Arduino IDE 2.x.x**" del sitio web de <u>Arduino</u> (2.3.3 al momento de escribir esta guía). En el caso de Linux lo más sencillo es descargar la "**AppImage 64 bits**", y colocar el archivo en un lugar de cómodo acceso (el escritorio por ejemplo).

Luego, se debe agregar permiso de ejecución y ejecutarlo:

# Agregar permiso de ejecución del archivo: chmod a+x arduino-ide\_2.3.2\_Linux\_64bit.AppImage # Ejecutarlo: ./arduino-ide\_2.3.2\_Linux\_64bit.AppImage

En Linux además hay que agregar las reglas *udev*, para eso descargar el archivo<sup>1</sup> <u>99-platformioudev.rules</u> y copiarlo (como super usuario) en /etc/udev/rules.d/99-platformio-udev.rules para luego reiniciar el sistema udev de alguna de estas dos maneras: sudo service udev restart

# o

Advertencia: Esta placa de Arduino, a diferencia de otras, utiliza tensiones de alimentación máximas de 3,3 V. Colocar una tensión mayor a ésta en cualquiera de sus pines puede romperla.

<sup>&</sup>lt;sup>1</sup> Por comodidad vamos a utilizar el archivo de reglas del proyecto PlatformIO que contiene reglas y configuraciones para una amplia variedad de microcontroladores y placas de desarrollo.

sudo udevadm control --reload-rules sudo udevadm trigger

Finalmente hay que agregar el usuario al grupo correspondiente:

# Ubuntu/Debian: sudo usermod -a -G dialout \$USER sudo usermod -a -G plugdev \$USER

# Arch: sudo usermod -a -G uucp \$USER sudo usermod -a -G lock \$USER

#### 2.2 Instalación de Arduino IDE en Windows:

La instalación en Windows 10 u 11 se realiza siguiendo los siguientes pasos:

- Conectar la placa de desarrollo Arduino Zero al puerto USB de la computadora. Windows automáticamente instalará los drivers necesarios. Para comprobar se debe entrar en Configuración/Dispositivos; mientras el sistema instala automáticamente los drivers aparecerá "Dispositivo desconocido", mientras que cuando haya finalizado la instalación, aparecerá "Arduino Zero" o "EDBG CMSIS-DAP" (dependiendo el puerto USB que se haya utilizado).
- Descargar la versión más nueva del software "Arduino IDE 2.x.x" del sitio web de Arduino (2.0.4 al momento de escribir esta guía). Elegir la opción "Windows Win 10 and newer, 64 bits". Guardar el archivo arduino-ide\_2.0.4\_Windows\_64bit.exe en la carpeta de Descargas.
- 3. Finalmente buscar el archivo en la carpeta de Descargas, hacer doble clic sobre él y comenzar el proceso de instalación.

# 3 Primeros pasos con el entorno de desarrollo:

Ejecutar el software Arduino IDE. La primera vez que se ejecuta puede demorar un tiempo considerable debido a que se descarga varias bibliotecas y configuraciones.

La siguiente figura muestra un esquema de la interfaz de usuario del Arduino IDE:

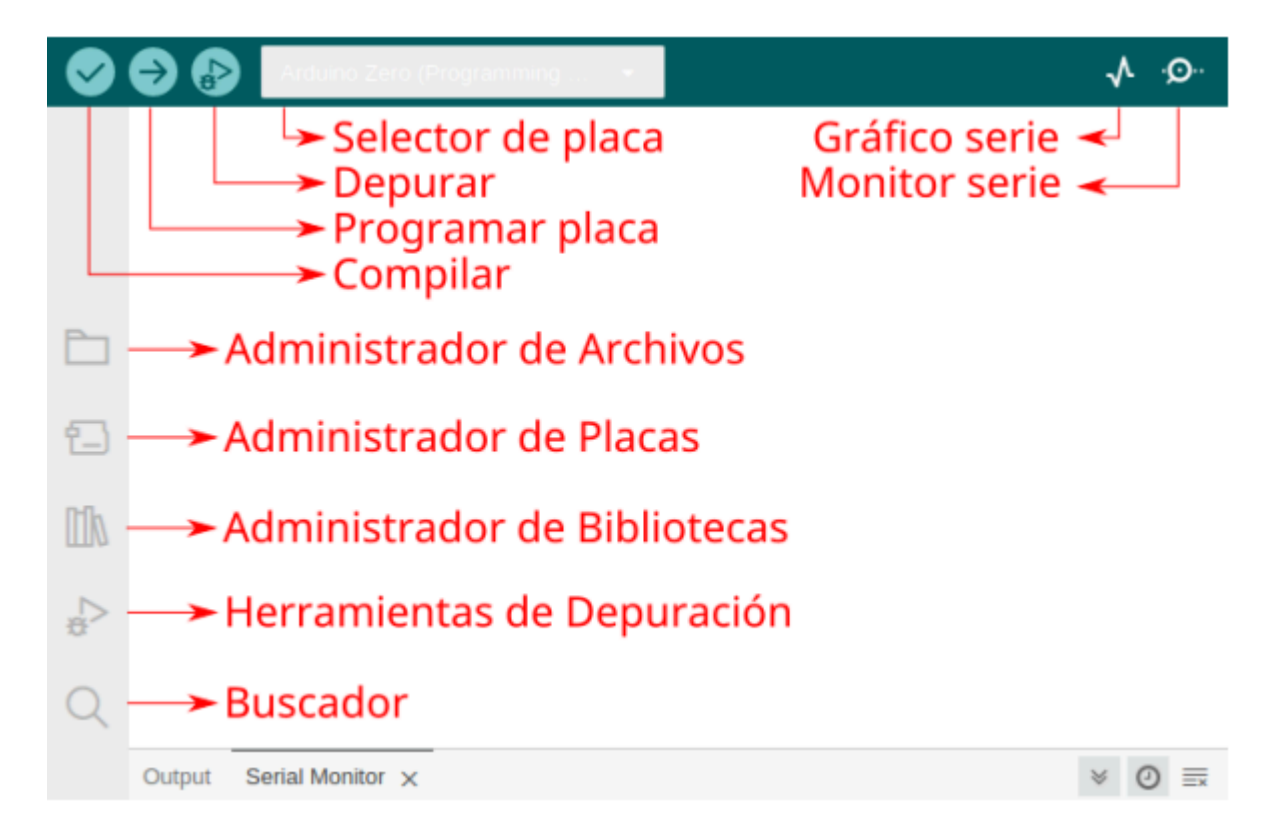

Ahora podemos conectar la placa Arduino Zero utilizando un cable USB-microUSB.

**Nota:** En la placa Arduino el conector que utilizaremos será el que dice Programming, ubicado en la posición más alejada del botón

## 3.1 Instalación de librerías y placas:

Para utilizar la Arduino Zero debemos instalar el conjunto de herramientas para programarla. Puede que esto se haga de forma automática. En caso contrario utilizaremos el administrador de placas (*boards manager*), buscamos *Arduino Zero* e instalamos el archivo **Arduino SAMD Boards (32-bits ARM Cortex-M0+)**. Esto agregará en el *selector de placa* la opción *Arduino Zero (Programming Port)* cuando la placa esté conectada. La seleccionaremos para comenzar a utilizarla. En los Laboratorios utilizaremos diversas bibliotecas de software para interactuar con hardware; como ejemplo vamos a leer la temperatura interna del microcontrolador. Para ello utilizando el administrador de bibliotecas (*library manager*), buscamos e instalamos el archivo **TemperatureZero**.

### 3.2 Uso básico del IDE:

Una vez conectada la placa y seleccionada su opción correspondiente en el *selector de placas* vamos a abrir el ejemplo para leer la temperatura interna del microcontrolador. Yendo a File->Examples->TemperatureZero->Example1\_BasicTemperatureReading se abrirá una nueva instancia del IDE.

Lo primero cuando abrimos el código es entender a grandes rasgos qué hace. En general busca ser intuitivo pero podemos necesitar una referencia. Por ejemplo, si queremos conocer detalles de la función **delay()** podemos hacer click derecho sobre el nombre de la función y luego ir a *Go to Definition*. Otra opción es ir a la <u>referencia</u> de lenguaje Arduino: <u>delay()</u>.

Para probar el código del ejemplo, podemos hacer click en *Compilar (Verify)*, ver en la salida de la consola (*Output*) que dice **Compilation complete**, y luego programar la placa usando el botón *Programar placa (Upload)* obteniendo finalmente la confirmación en la consola *upload complete*.

Si no hubo errores en el proceso anterior, se puede abrir el monitor serial (lupita que está arriba a la derecha) y ver la temperatura interna del microcontrolador.

Si esto funciona correctamente, también se puede ver la información en forma gráfica, abriendo el gráfico serial en **Tools->Serial Plotter**.

#### 3.3 Depurando con el Arduino IDE:

Para depurar (debuggear) el software es necesario tener en cuenta dos cosas:

- Se recomienda optimizar el compilado para usar el depurador. Esto implica en el menú **Sketch** seleccionar la opción **Optimize for Debugging**.
- Siempre se debe compilar (*verify*) antes de depurar. Dicho de otro modo, el programa que se *depura* es el último que fue compilado.